## école \_\_\_\_\_ normale \_\_\_\_\_ supérieure \_\_\_\_\_ paris \_ saclay \_\_\_\_

# Guide pour compléter son dossier sur la plateforme Etudes en France

Service des Relations Internationales ri-incoming@ens-paris-saclay.fr

> Vous avez été accepté dans un master de l'Université Paris-Saclay. Félicitations ! Nous nous réjouissons de pouvoir vous accueillir prochainement dans nos formations.

Vous dépendez d'un <u>pays relevant de la procédure Etudes en France</u> : vous devez finaliser votre procédure sur la plateforme Etudes en France. Cette opération ne prendra que quelques minutes.

Connectez-vous sur <u>Etudes en France</u> et cliquez sur « Je suis accepté » dans le menu en haut à gauche de votre écran :

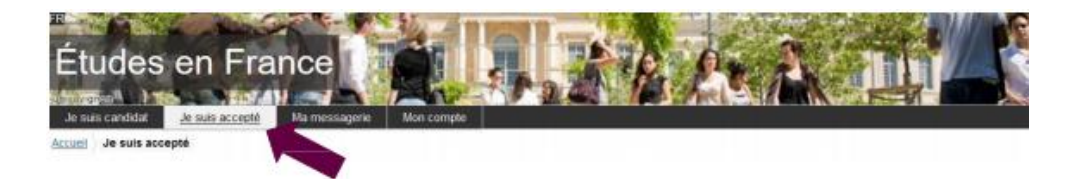

#### 1ère étape : Je finalise ma procédure

Une nouvelle page apparaît. Dans le premier menu déroulant, sélectionnez « Une acceptation papier reçue en dehors de l'application Etudes en France », puis cliquez sur le bouton « Ajouter » :

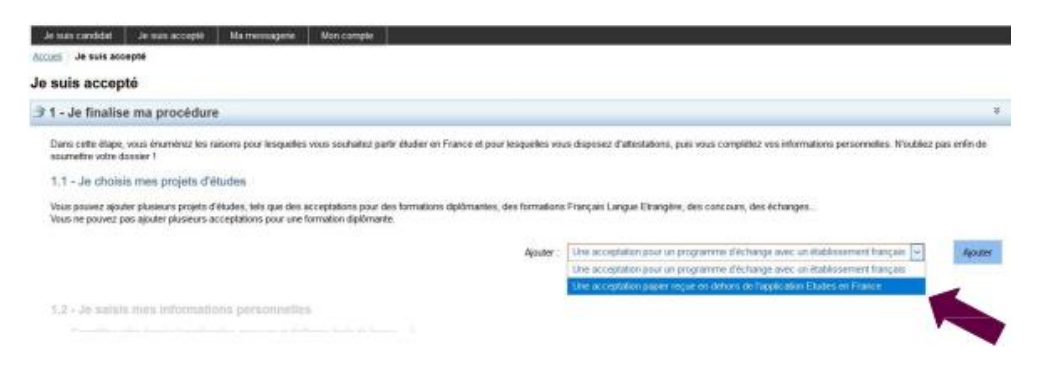

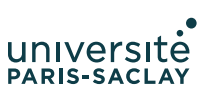

#### 2ème étape : J'ai reçu une attestation ou une convocation sur papier

Une nouvelle page apparaît.

1. Je sélectionne le cas qui me concerne

Sélectionnez dans le menu déroulant « Je suis dans un autre cas », puis « Formation diplômante » :

| Je suis candidat                                                                                        | Je suis accepté                                                                                     | Ma messagerie                                                                        | Mon compte                                                      |                                                                                      | l |
|----------------------------------------------------------------------------------------------------|----------------------------------------------------------------------------------------------------|--------------------------------------------------------------------------------------|-----------------------------------------------------------------|--------------------------------------------------------------------------------------|---|
| Accueil $ angle$ , Je suis acce                                                                         | pté 👌 Je finalise ma pr                                                                             | océdure 👌 J'ai reçu u                                                                | ine acceptation of                                              | u une convocation papier                                                             |   |
| J'ai reçu une                                                                                           | acceptation o                                                                                       | u une convoc                                                                         | ation sur pa                                                    | apier                                                                                |   |
| Vous avez reçu une a                                                                                    | ceptation papier pour                                                                               | des études en France                                                                 | , ou une convocati                                              | on pour un concours.                                                                 |   |
| 1) Sélectionnez le cas<br>2) Recherchez votre fi<br>3) Sélectionnez l'établi<br>4) Indiquez les dates d | qui vous correspond.<br>vrmation dans le catalo<br>ssement qui vous acci<br>le votre séjour en Fran | Si vous ne trouvez pa<br>ogue. Si vous ne la tro<br>ueille. Si vous ne le tri<br>ce. | s, sélectionnez Je<br>uvez pas, saisisse<br>ouvez pas, saisisse | suis dans un autre cas.<br>z vos caractéristiques.<br>22 son nom et sa localisation. |   |
| 5) Saisissez vos motiv<br>Enregistrez vos modifi<br>8) Jojanez obligatoiren                             | rations<br>ications, puis<br>nent une pièce iustifica                                               | tive (scan de votre ac                                                               | ceptation ou de vo                                              | tre convocation).                                                                    |   |

#### 1) Je sélectionne le cas qui me concerne

J'ai reçu une acceptation papier pour une formation qui est dans mon dossier de candidature

Je suis dans un autre cas \* : Formation diplômante

### 2. Je décris ma formation

Les masters de l'ENS Paris-Saclay et de l'Université Paris-Saclay ne sont pas dans le catalogue des formations sur la plateforme Etudes en France. Sélectionnez donc l'option « Je n'ai pas trouvé ma formation dans le catalogue ».

| As suis dans un autre cas*: Formation diplomante                                                                                                    | Jai reçu une acceptation papier pour une formation qui est dans        | mon dossier de candidature     |                        |  |      |
|----------------------------------------------------------------------------------------------------|------------------------------------------------------------------------|--------------------------------|------------------------|--|------|
| 2) Je décris ma formation     Je recherche ma formation dans le catalogue     Jai trouvé ma formation dans le catalogue     Je n'ai pas trouvé ma formation dans le catalogue     Formation *     Master Université Paris-Saclay     Année d'entitée *: Année 1     Meau *: Bac +3   | Je suis dans un autre cas * Formation diplômante                       | 2                              |                        |  |      |
| Je recherche ma formation dans le catalogue. Si je ne la trouve pas, et seulement dans ce cas, je la dicris en leute libre  Jai trouve ma formation dans le catalogue  Je n'ai pas trouvé ma formation dans le catalogue  Formation *  Année d'entrinée *:  Année 1  Neezu *: Bac +3 | 2) Je décris ma formation                                              |                                |                        |  |      |
| Jal trouvé ma formation dans le catalogue      Je n'ai pas trouvé ma formation dans le catalogue      Formation *      Année d'entriné *:      Année 1      Niveau *: Bac +3                                                                                                    | Je recherche ma formation dans le catalogue. Si je ne la trouve pas, e | et seulement dans ce cas, je i | a dêcris en texte lêre |  | Rect |
| Je n'ai pas trouvé ma formation dans le catalogue     Formation *: Master Université Paris-Saclay      Année d'entrée *: Année 1      Niveau *: Bac +3                                                                                                    | O Jai trouvè ma formation dans le catalogue                            |                                |                        |  |      |
| Formation * Master Université Paris-Saclay Année d'entrinée *: Année 1 💌 Niveau *: Bac +3                                                                                                    |                                                                        |                                |                        |  |      |
| Année d'entrée *: Année 1 🐨 Niveau *: Bac +3                                                                                                    | 🖲 Je n'ai pas trouvé ma formation dans le catalogue                    |                                |                        |  |      |
| Année distribré *: Année 1 😥 Niveau *: Bac +3                                                                                                    | Je n'ai pas trouvé ma formation dans le catalogue<br>Forma             | ation * . Master Université B  | arts-Saciay            |  |      |
| Année d'entrée * : Année 1 v Niveau * : Bac +3                                                                                                    | Je n'ai pas trouvé ma formation dans le catalogue<br>Forma             | ation * . Master Université B  | nts-Saclay             |  |      |
|                                                                                                    | Je n'ai pas trouvé ma formation dans le catalogue<br>Forma             | alion * Master Université P;   | nts-Saclay             |  |      |

Complétez les champs de la manière suivante :

- Formation : Ecrivez « master Université Paris-Saclay »
- Année d'entrée : Sélectionnez « Année 1 » pour un master 1, ou « Année 2 » pour un master 2
- Domaine : Sélectionnez le domaine thématique du master

**ENS Paris-Saclay** 

Type de diplôme : Sélectionnez « Master indifférencié (recherche et professionnel) »

Sélectionnez votre établissement d'inscription
 Cliquez sur « Rechercher un établissement français » :
 3) Je sélectionne l'établissement qui m'accueille

Je recherche Zetablissement d'accuel dans le catalogue en cliquant sur le bouton "Rechercher un établissement français" Riechercher un établissement français Etablissement d'accuel : A renseigner

Une nouvelle fenêtre s'ouvre. Recherchez votre établissement d'inscription. Si vous ne trouvez pas votre établissement, remplissez les champs « Etablissement » et « Ville » en bas de votre écran. Ecrivez « Ecole normale supérieure Paris-Saclay » pour « Etablissement » et « Gif-sur-Yvette » pour « Ville » :

| 1700 A                 | e recherche rikitabilissement kanpais d'accueil indiqué aur inon acc | epitation pagier                                                                    |   |
|------------------------|----------------------------------------------------------------------|-------------------------------------------------------------------------------------|---|
| South D                | Nom de l'établissement français * :                                  | Raclay                                                                              |   |
| 10.00                  |                                                                      | Rechercher Annalor                                                                  |   |
| avec rigi              | -São de Orsay                                                        |                                                                                     | • |
| die cher               | -Sile de Cachan                                                      |                                                                                     |   |
| iquez kor<br>skostz vo | -Site de Sceaux                                                      |                                                                                     |   |
| fast opd.              | UFR droit écanomie gedian                                            |                                                                                     |   |
| select                 | -Site de Sceaux                                                      |                                                                                     |   |
| 10 JUL 10              | Site de Châlenay Malabry                                             |                                                                                     |   |
| decrit                 | -Ste de Ornay                                                        |                                                                                     |   |
| hirchy n               | LIFTE STAPS                                                          |                                                                                     |   |
| la Tourie              |                                                                      |                                                                                     | 4 |
| e ela par              | Etablissement *                                                      | 51 i riest pas présent dans la inde, je saisis son nom et sa localisation (ville) : | _ |
|                        | Vile*;                                                               | Errepetert Ansaler                                                                  |   |

Cliquez sur « Enregistrer ».

#### 4. Complétez vos dates de séjour

Complétez les champs relatifs à votre date d'arrivée en France et votre date prévue de départ à la fin du séjour :

| 4) Je précise les dates de mon séjour en France |                  |                   |
|-------------------------------------------------|------------------|-------------------|
|                                                 | format j/mm/aaaa | format.ji/mm/aaaa |
| Date de début * :                               |                  | Date de fin * :   |

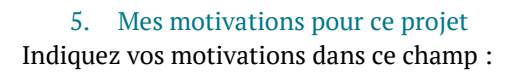

| 5) Je saisis ma motivat | tion pour ce projet |
|-------------------------|---------------------|
|                         | and been as budden  |

| Je saisis les raisons pour lesquelles je souhale partir en France pour cette formation et /explique le choix de l'établissement d'accueil<br>Motivative richale (mon excist nersonnal et mon excist d'étude).** | Caractères : 0 / 1500 |
|----------------------------------------------------------------------------------------------------|-----------------------|
| wonagne. Renase fram holer he annet er une holer e ennegt.                                                                                                    |                       |
|                                                                                                    |                       |
|                                                                                                    |                       |
|                                                                                                    |                       |
|                                                                                                    | d                     |
| Cest mon projet d'études principal Entegistres /Antukir                                                                                                    |                       |

Cliquez sur « Enregistrer ».